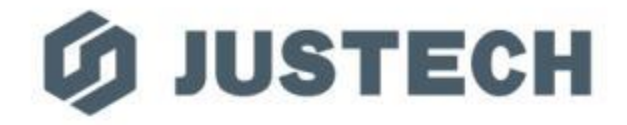

# 公司VPN使用说明

资讯课

Justech Precision Industry Co., Ltd 杰士德精密工业有限公司

# 因出差等工作需要可申请开通公司VPN, 以便安全访问公司内部信息

24

在使用VPN服务前可自行确认或通过IT人员查询是否开通此权限

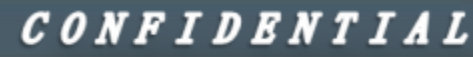

#### 关于VPN软件安装:

- 1、可自行通过公司地址下载安装:\_www.justech.com/nod32/
- 2、寻求IT人员协助安装

← → C D www.justech.com/nod32/ → 输入地址

邮件相关

- 公司网页邮箱链接【点此进入】
- 邮件服务器CA证书下载
- <u>安装CA证书</u>
- WEB邮箱登陆指南(含密码修改)
- <u>Android或安卓平板 配置Exchange邮箱指南</u>
- <u>iPhone 或 苹果平板电脑 设置公司邮箱</u>
- <u>outlook 设置公司邮箱教程(for Windows Microsoft Outlook)</u>
- Mac 邮件客户端设置(for Mac OS 自带客户端) 不推荐使用Mac自带客户端,推荐使用outlook for mac os

·Mac版

- outlook 备份清理邮件教程
- MAC的OUTLOOK备份清理邮件教程
- 修改机台网卡优先级

- 苹果手机需自行前往AppStore
- 下载Forticlient客户端

安装V-P-N客户端之前请移除360公司任何软件,否则可能有蓝屏风险

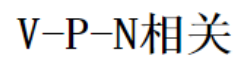

Windows版

- SSL V-P-N Windows 客户端
- SSL V-P-N Mac OS 答尸端(在线安装版) | SSL V-P-N Mac OS 客户端(离线安装版)
- <mark>安卓圭机VPN客户端</mark> | 苹果手机请自行前往AppStore下载FortiClient客户端
- <u>公司VPN使用说明</u>
- Mac OS 远程桌面 客户端(For 苹果系统) 安卓版
- How to access the ERP system
- <u>ERP系统(远程桌面版)登录教程</u>

CONFIDENTIAL

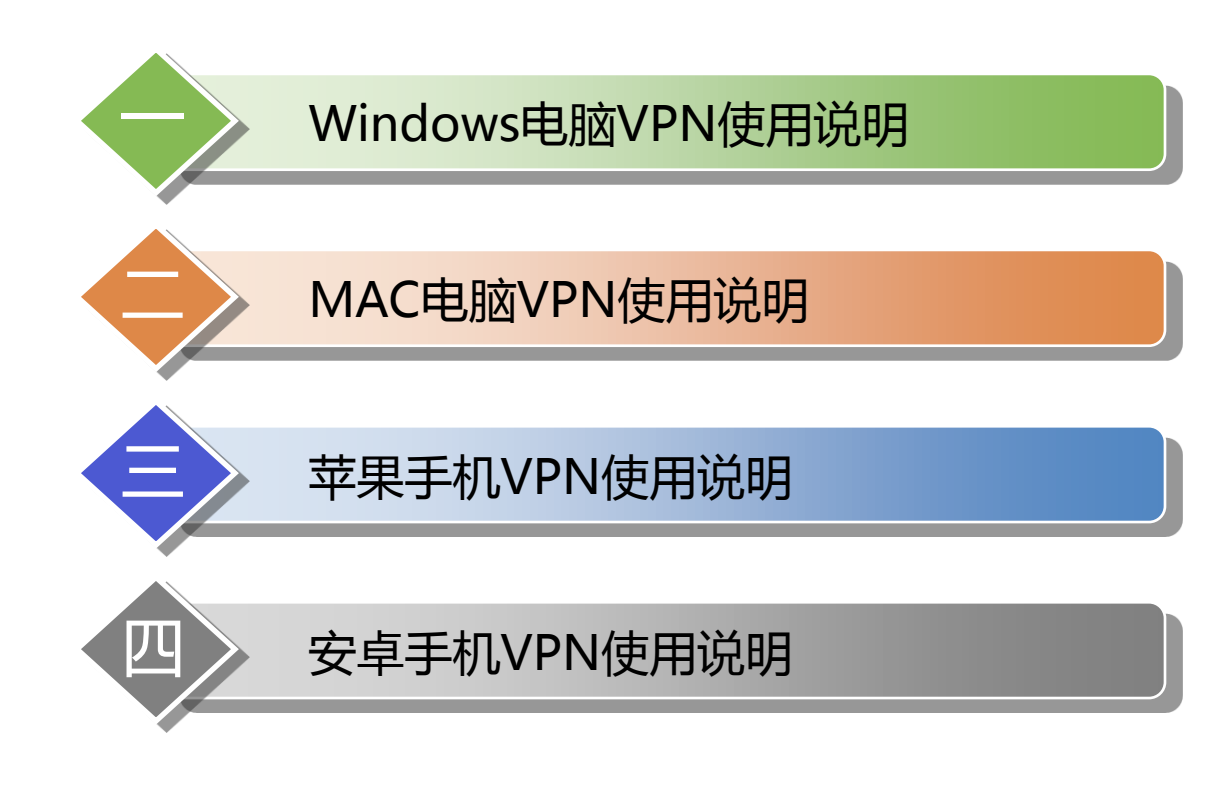

CONFIDENTIAL

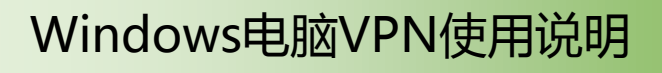

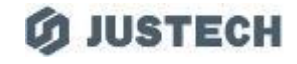

#### 1、打开VPN软件,界面如下

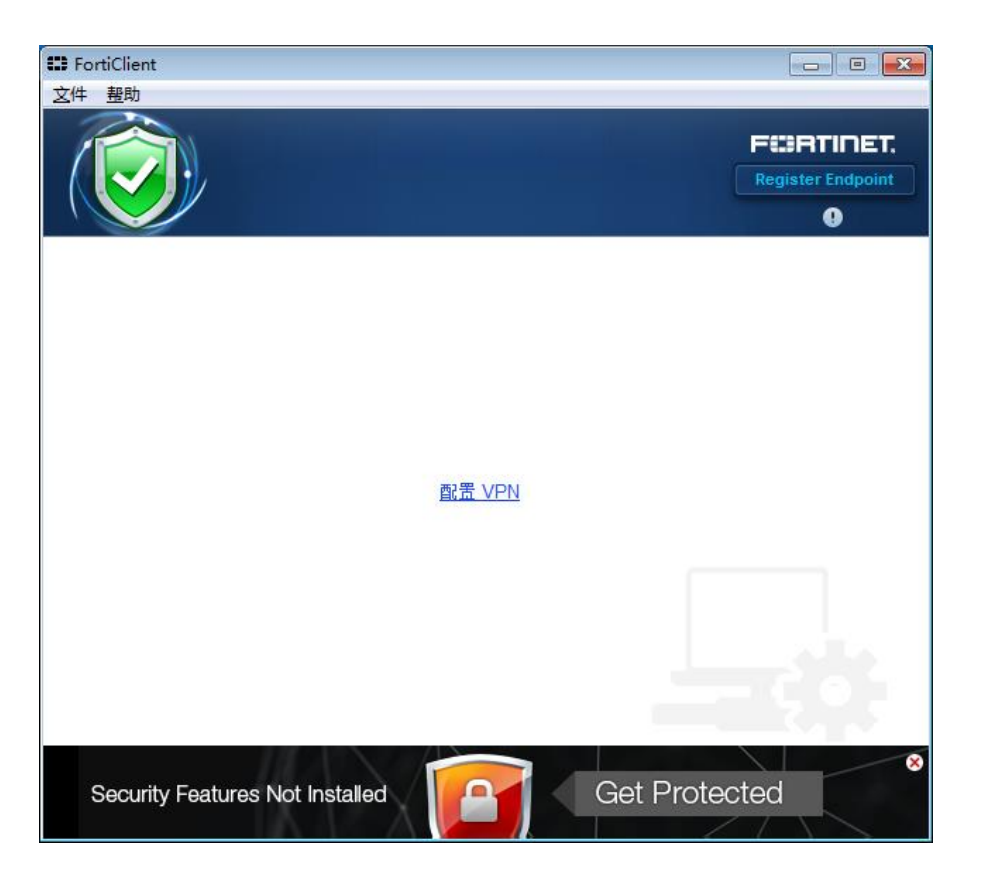

CONFIDENTIAL

Windows电脑VPN使用说明

## **Ø JUSTECH**

#### 2、配置VPN,按要求填写下列内容

连接名:justech vpn 远程网关:222.92.11.171

- 勾选:自定义端口并填10443
- 勾选:遇到无效的服务器证书不提示

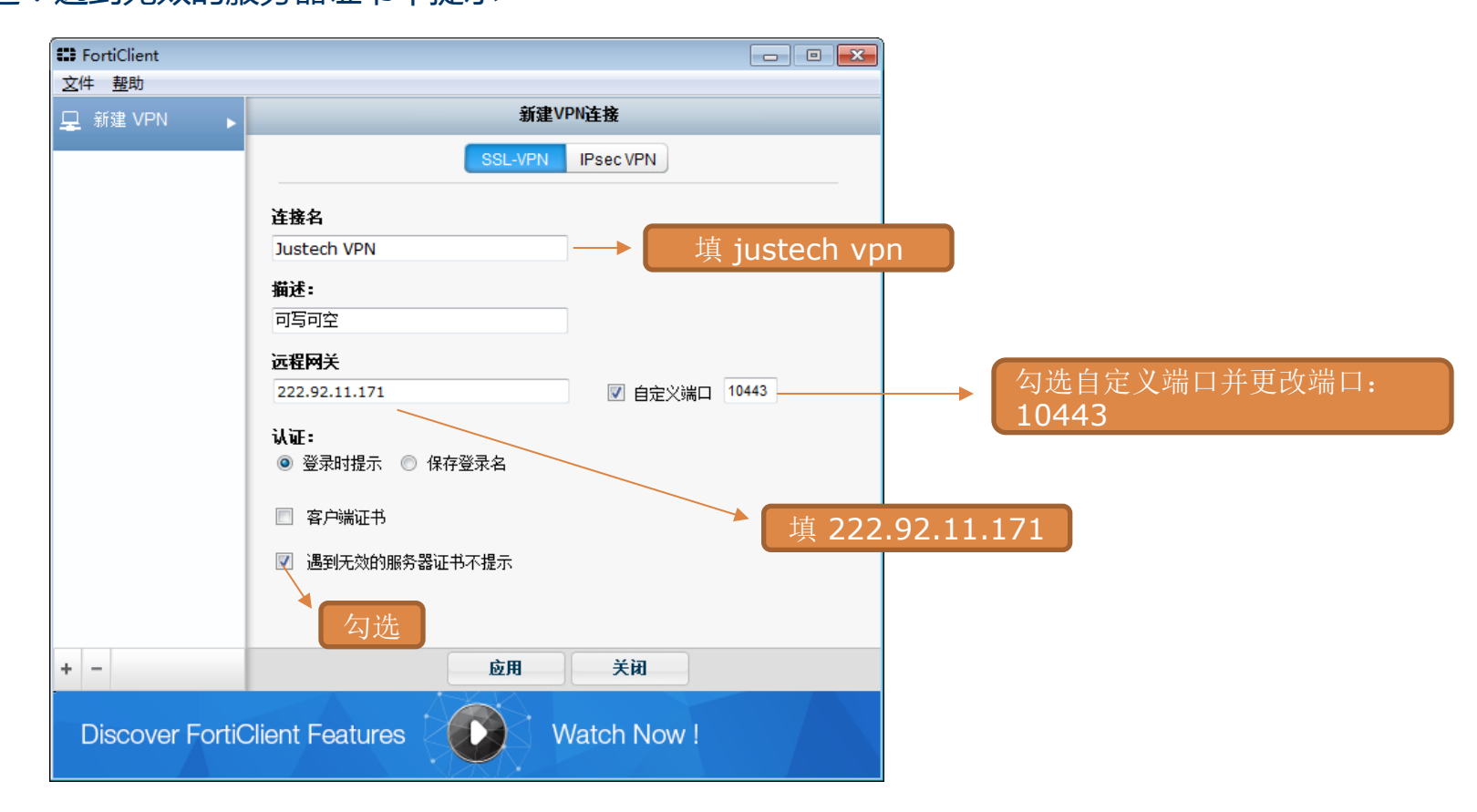

CONFIDENTIAL

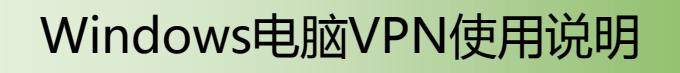

3、输入完成后点击应用,关闭后面出现连接界面。输入帐号密码:

账户名: jstXXXX

密码:输入申请时管理员给的密码,一般是自己的域账号密码

| 🖽 FortiClient                   | - • •             |
|---------------------------------|-------------------|
| <u>文</u> 件 <u>整</u> 助           |                   |
|                                 | Register Endpoint |
| 🖵 Justech VPN 👻 🎡 🗸             |                   |
| ▲ jst1780                       |                   |
| □ 自动连接                          |                   |
| 连接                              |                   |
| Security Features Not Installed | ected ×           |

CONFIDENTIAL

**Ø JUSTECH** 

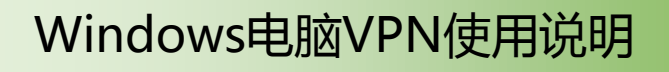

# 4、VPN连接中

| FortiClient         |                              |                   |
|---------------------|------------------------------|-------------------|
| <u>文件 </u>          |                              |                   |
|                     |                              | FEBTIDET          |
|                     |                              | Danintar Endnoint |
|                     |                              |                   |
|                     |                              | U                 |
|                     |                              |                   |
|                     |                              |                   |
|                     | 🖵 Justech VPN 🕸 -            |                   |
|                     |                              |                   |
|                     |                              |                   |
|                     | st1780                       |                   |
|                     | •                            |                   |
|                     | / ·····                      |                   |
|                     |                              |                   |
|                     | the end                      |                   |
|                     | 状态: 30%                      |                   |
|                     |                              |                   |
|                     |                              |                   |
|                     | 中断连接                         |                   |
|                     |                              |                   |
|                     |                              |                   |
|                     |                              | 8                 |
| Security Features N | Not Installed Feed Get Prote | cted              |
|                     |                              |                   |

CONFIDENTIAL

**Ø JUSTECH** 

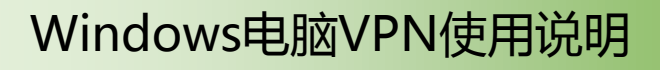

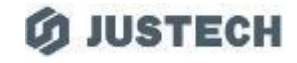

# 5、连接成功,右上角可以直接关闭

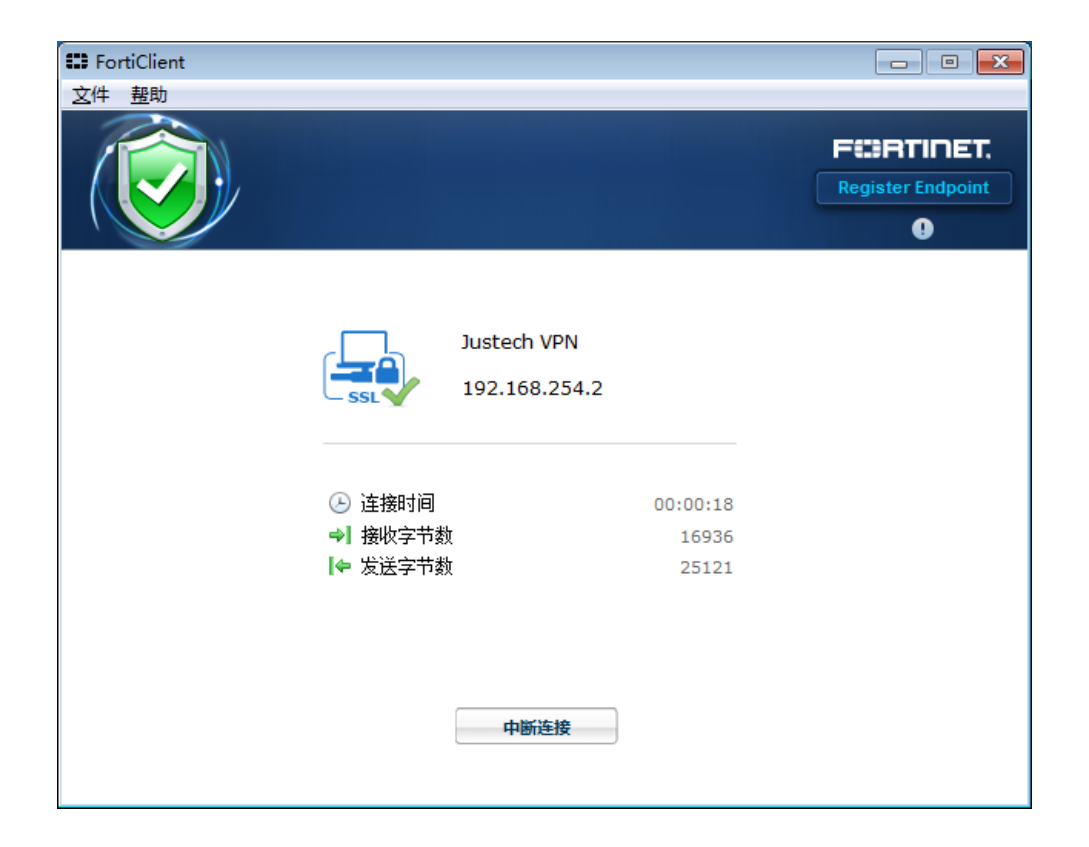

CONFIDENTIAL

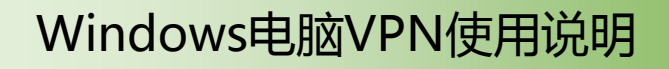

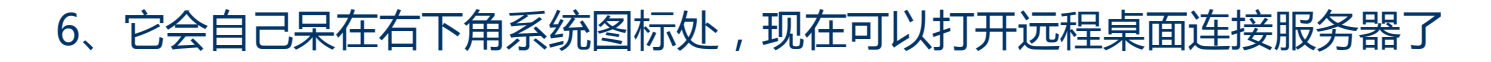

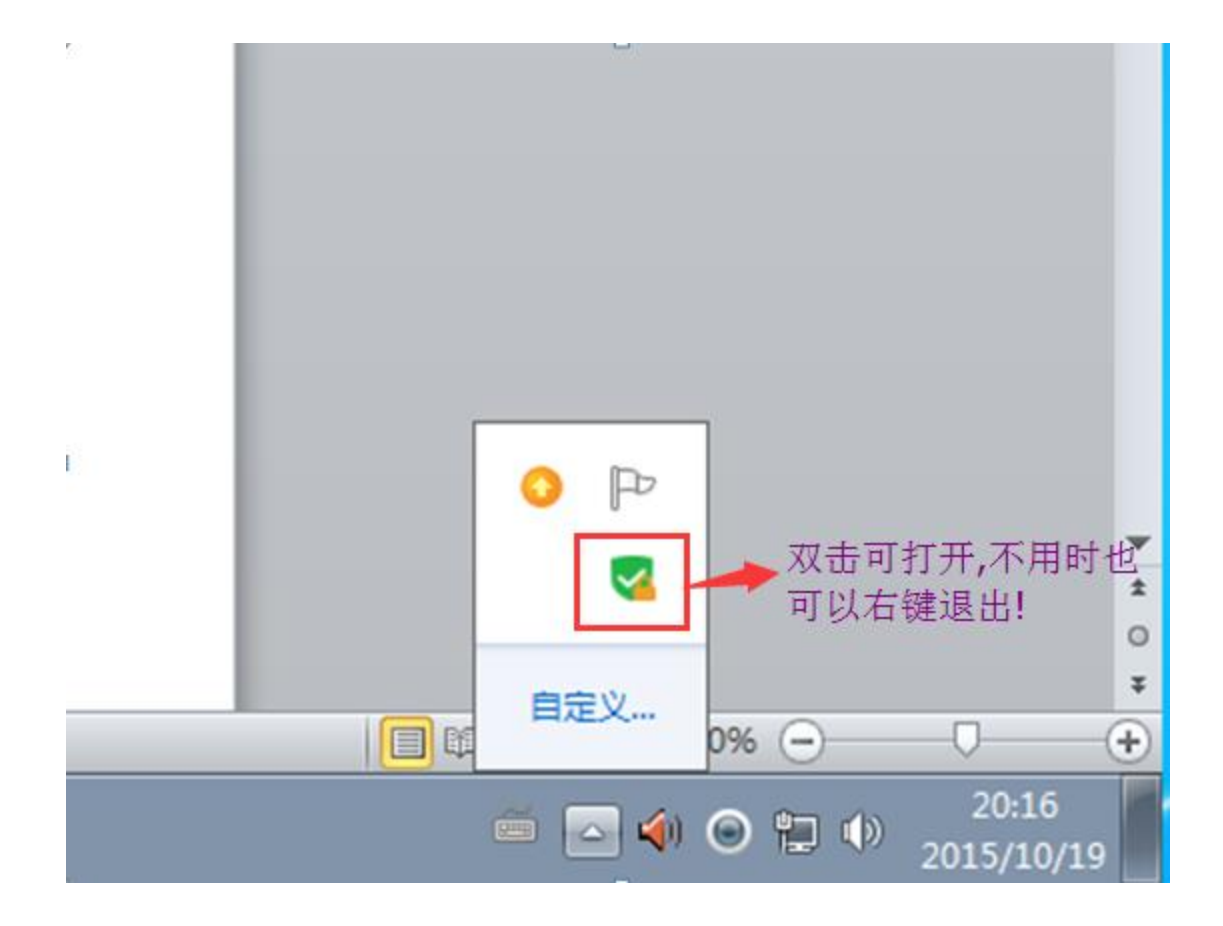

CONFIDENTIAL

**Ø JUSTECH** 

Windows电脑VPN使用说明

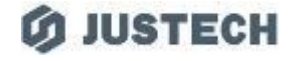

7、待你使用完VPN后,打开VPN连接或直接点击网络图标,记得点击VPN断开, 同样下次连接时可以直接在下图位置点击VPN连接

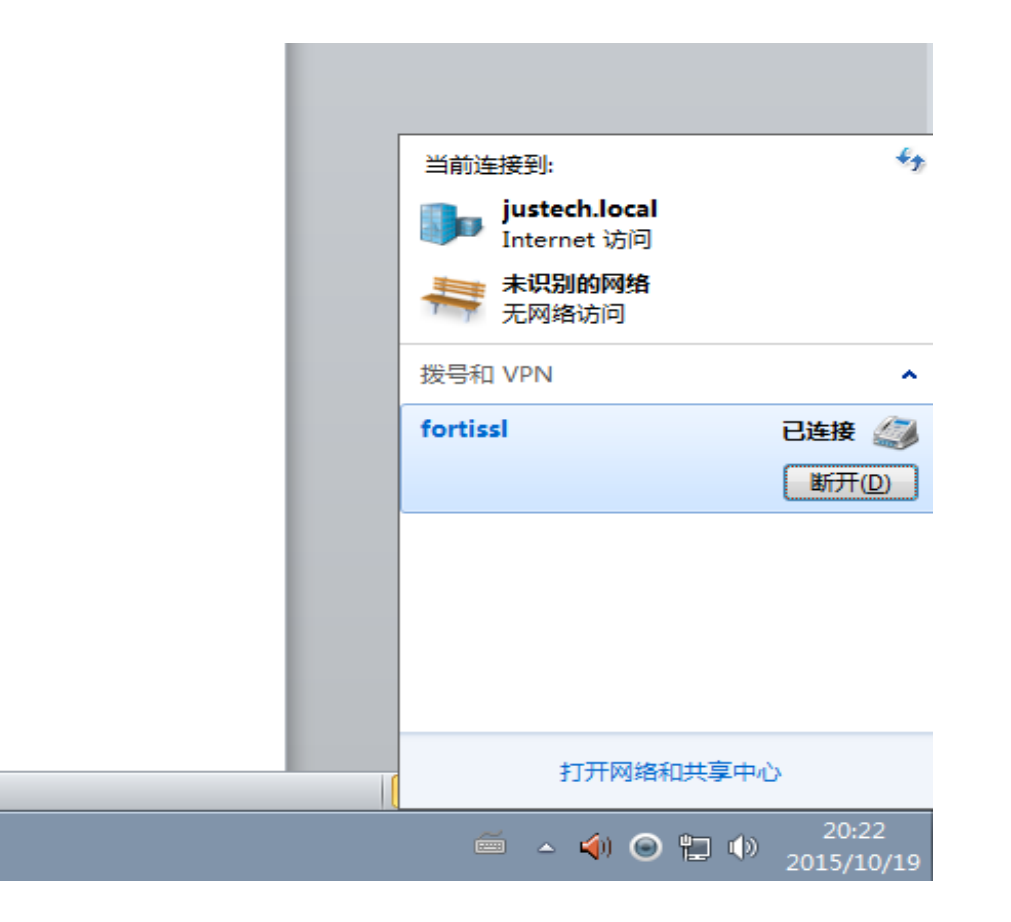

CONFIDENTIAL

# MAC电脑VPN使用说明

# Ø JUSTECH

 打开程序,选择左侧栏选择"远程访问",在右侧选择"建立新连接" 按照下图配置相关信息,其中"用户名"请输入自己完整工号 填写完成后点击"增加"以完成配置

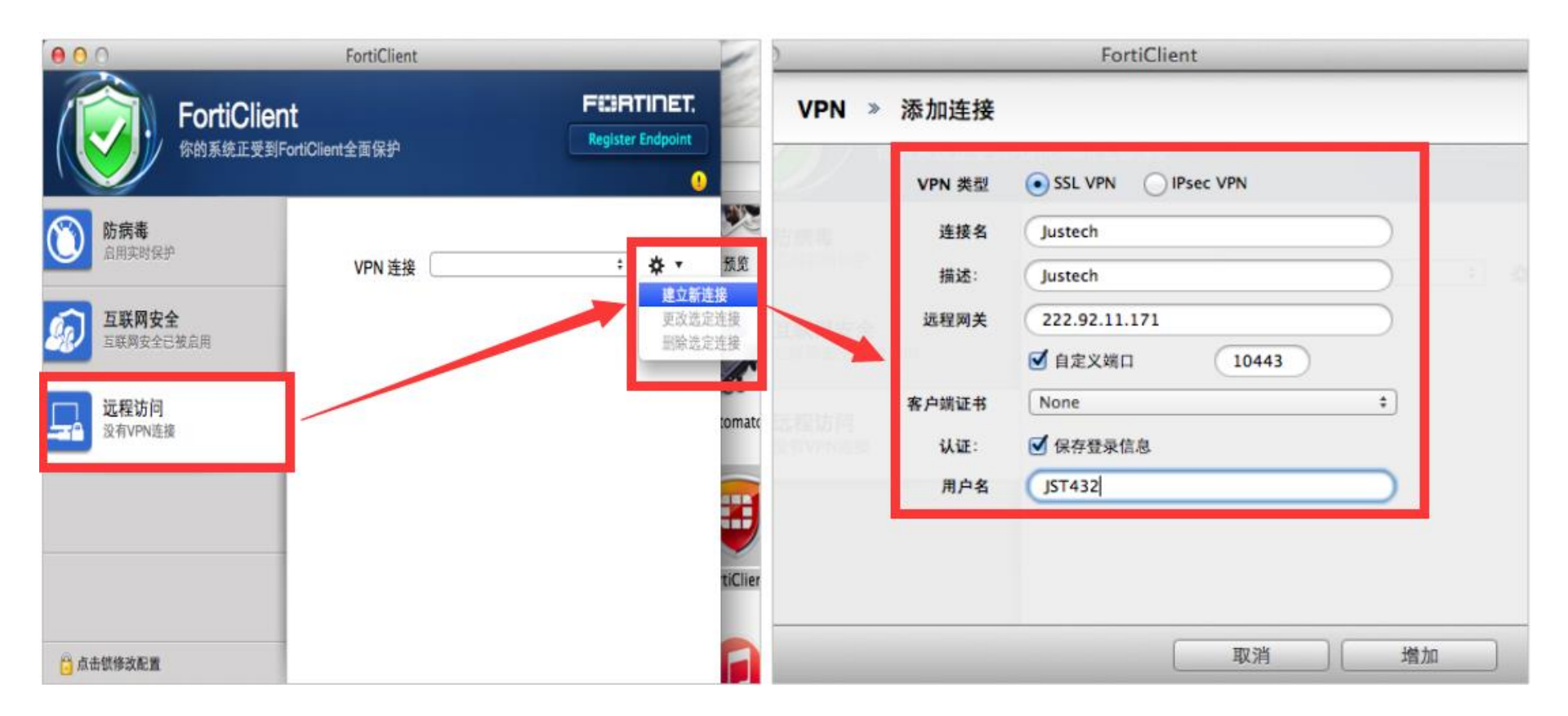

CONFIDENTIAL

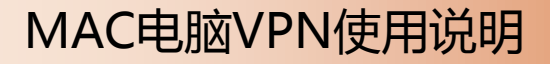

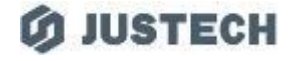

2、配置完成后,在"输入密码"栏输入自己的域账户密码(电脑登录密码,或者邮箱密码) 点击"连接"即可,如遇弹窗请选择"继续"

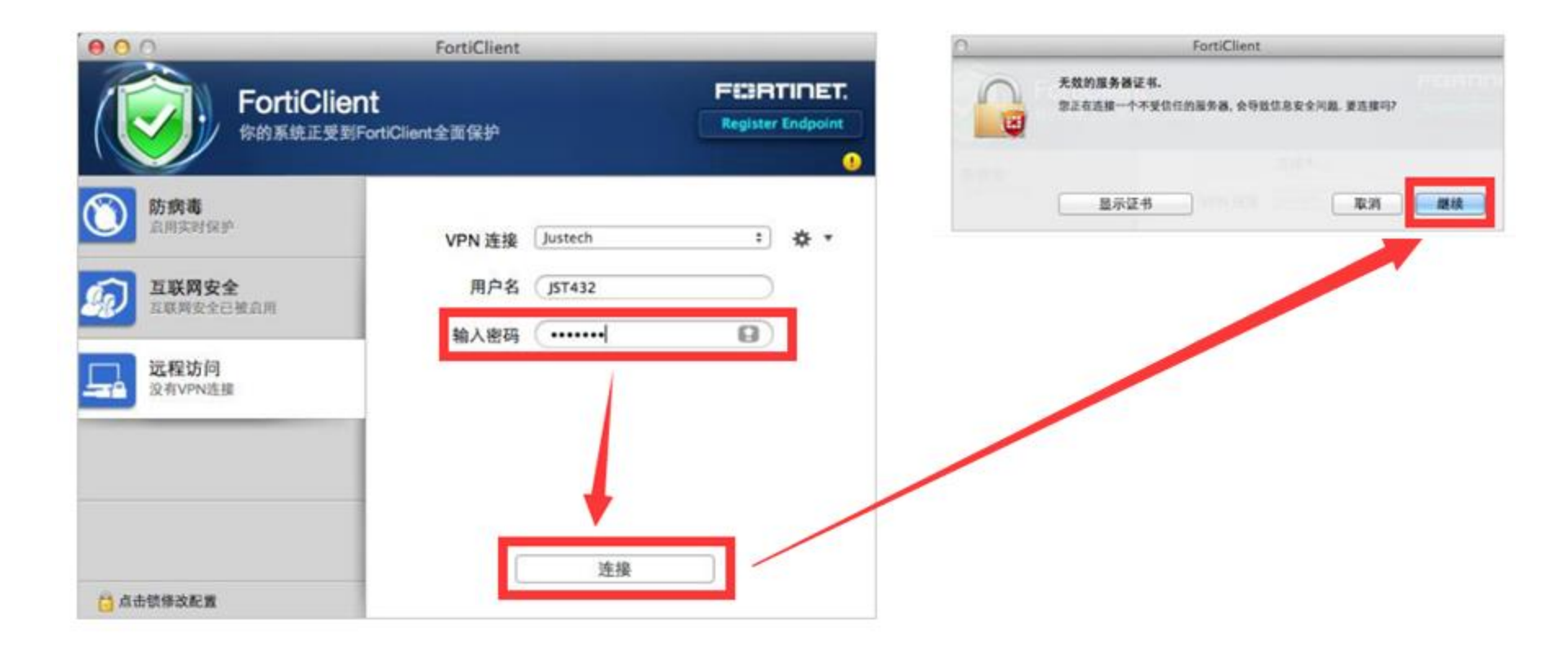

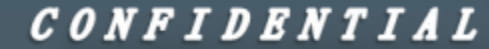

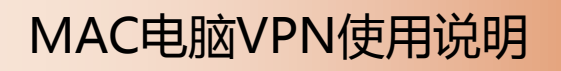

#### **Ø JUSTECH**

# 3、如此, VPN便已连接成功, 不使用时点击"中断连接"

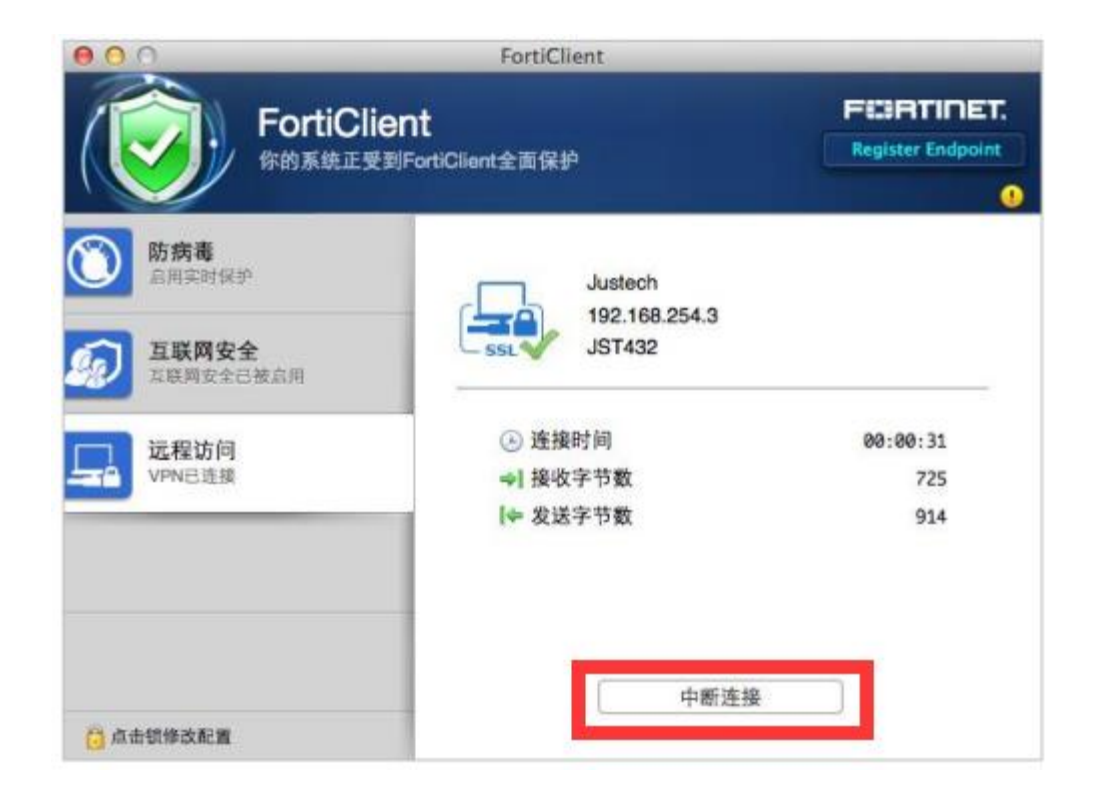

CONFIDENTIAL

# 1、首先打开AppStore

\_\_\_\_\_

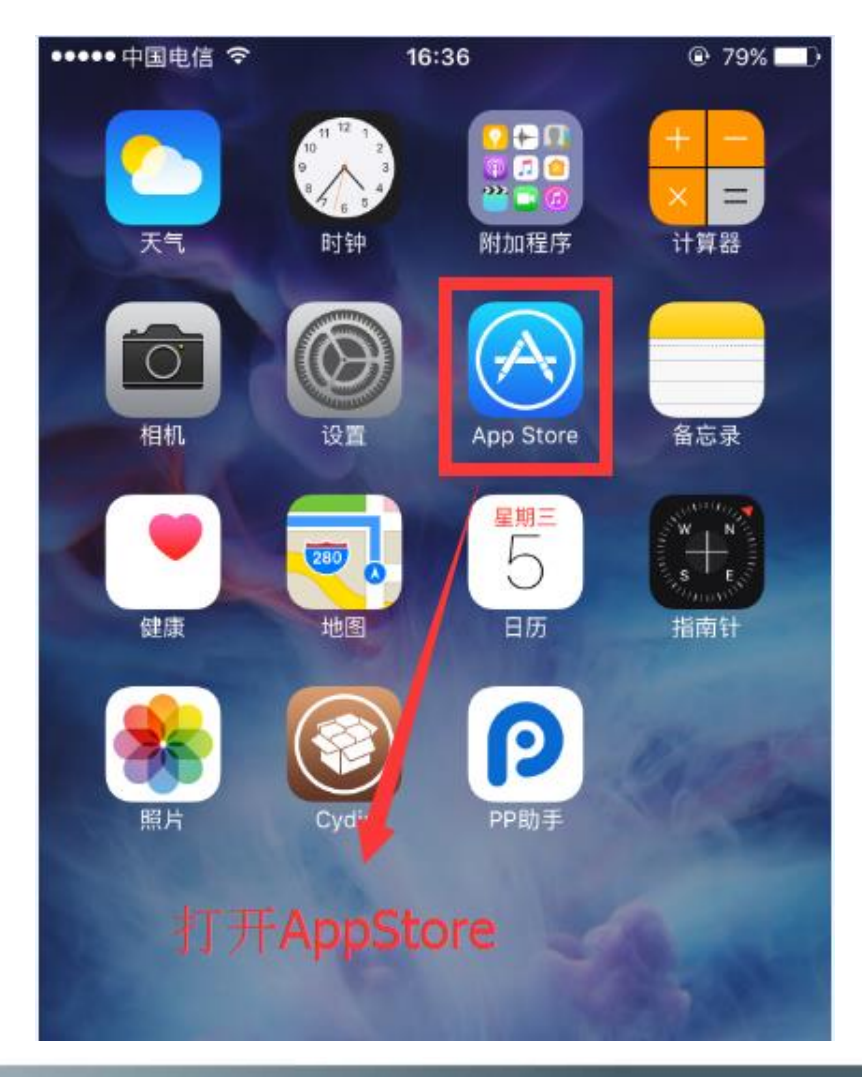

CONFIDENTIAL

**Ø JUSTECH** 

苹果手机VPN使用说明

\_\_\_\_\_

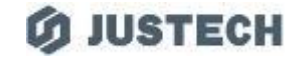

2、点击底部"搜索"选项,搜索"forticlient"

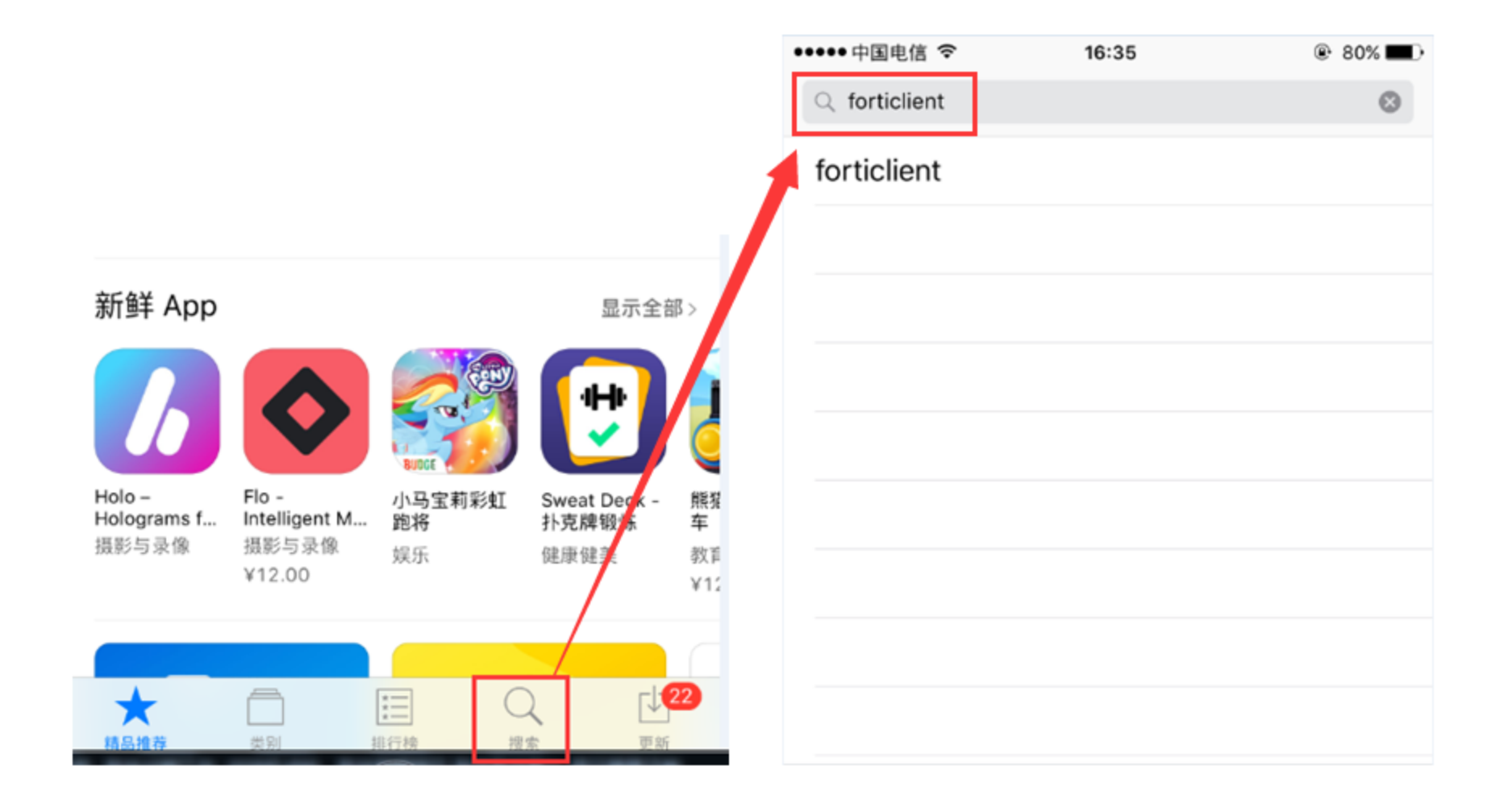

#### CONFIDENTIAL

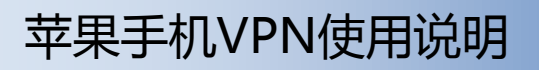

#### **Ø JUSTECH**

#### 3、点击下载安装APP

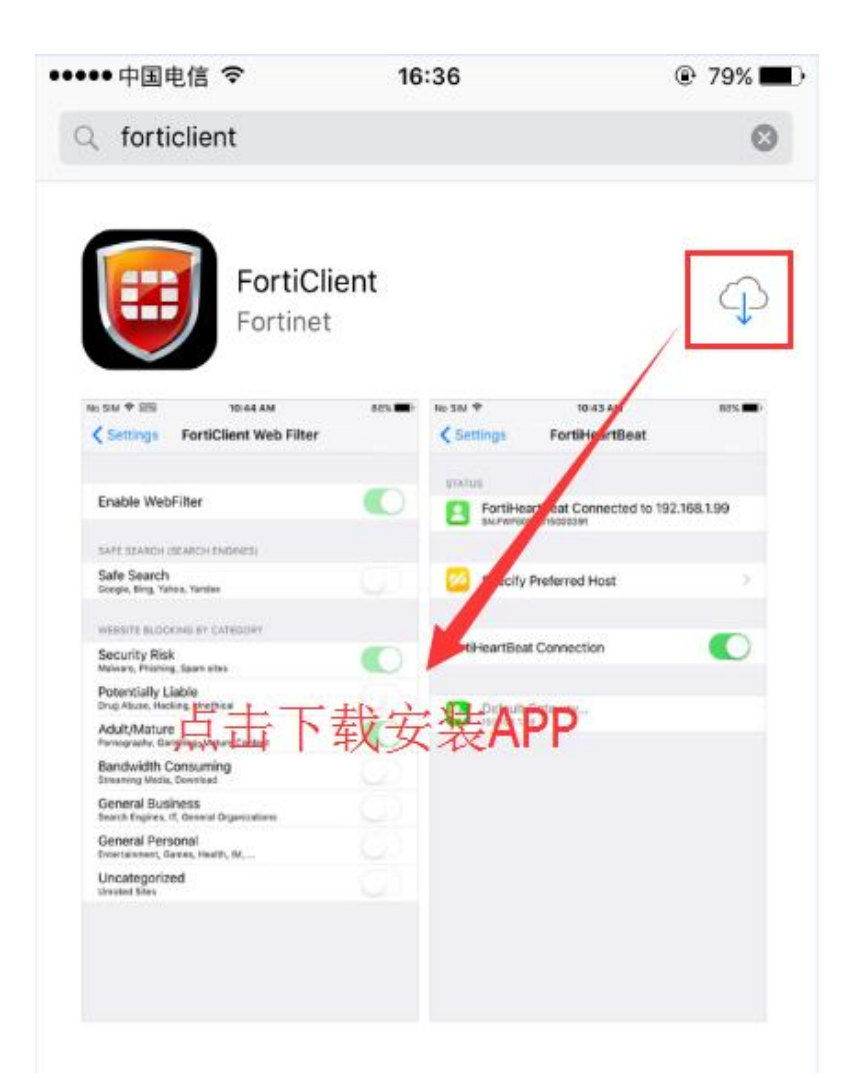

#### CONFIDENTIAL

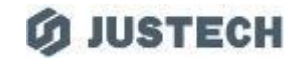

#### 4、安装完成后桌面会生成APP的图标,点击打开

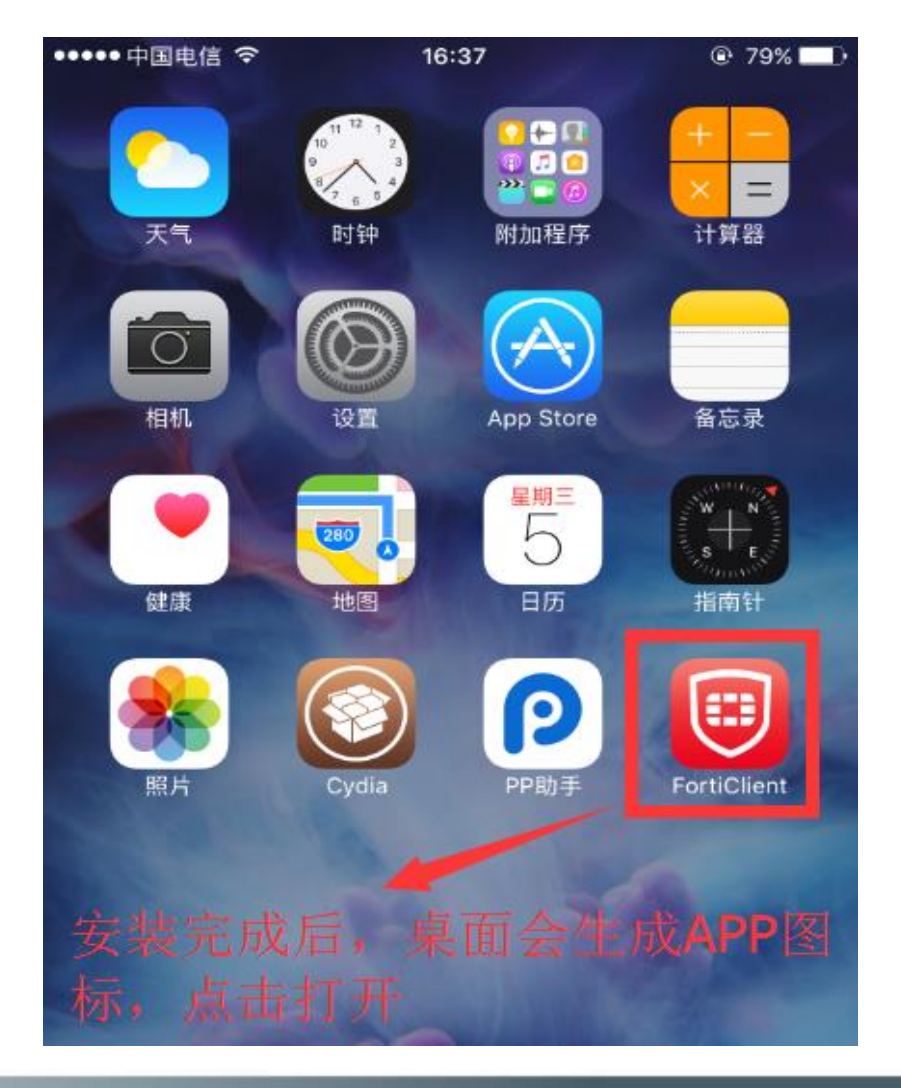

#### CONFIDENTIAL

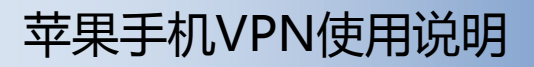

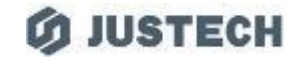

#### 5、首次打开APP,按照如下步骤操作

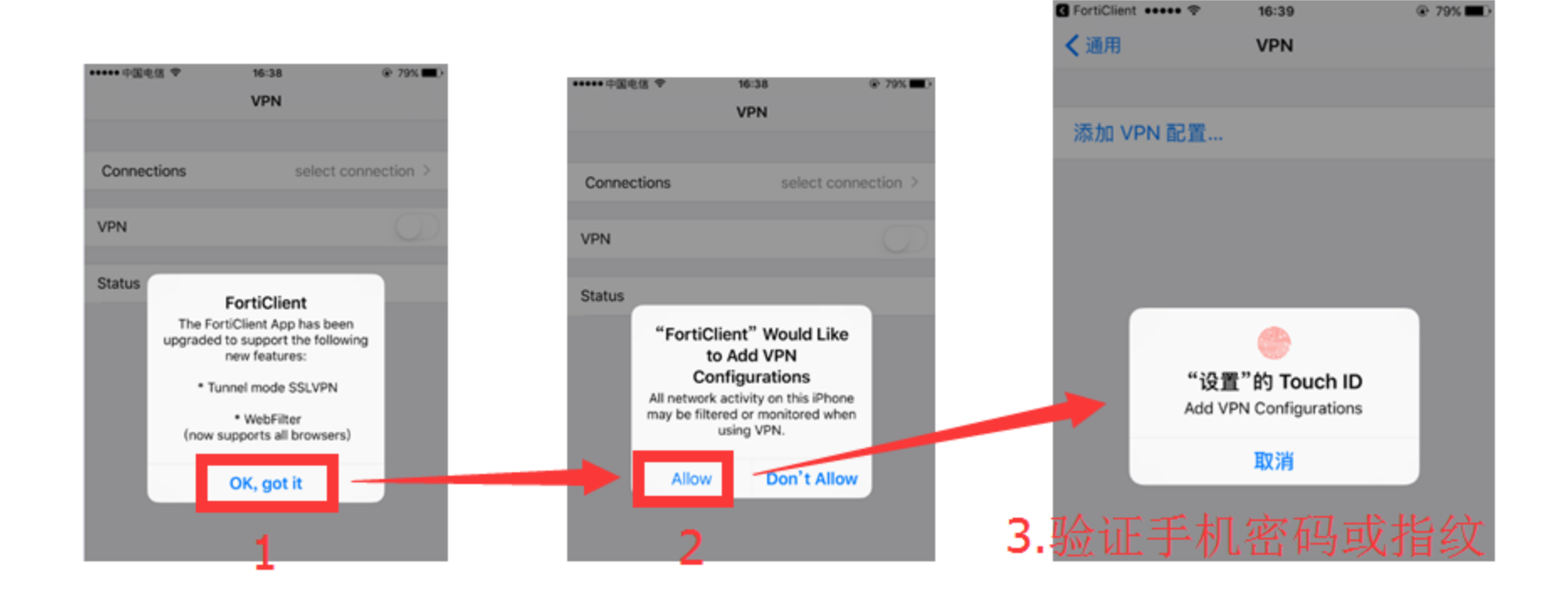

CONFIDENTIAL

#### **Ø JUSTECH**

#### 6、按照如下步骤操作,进入VPN配置界面

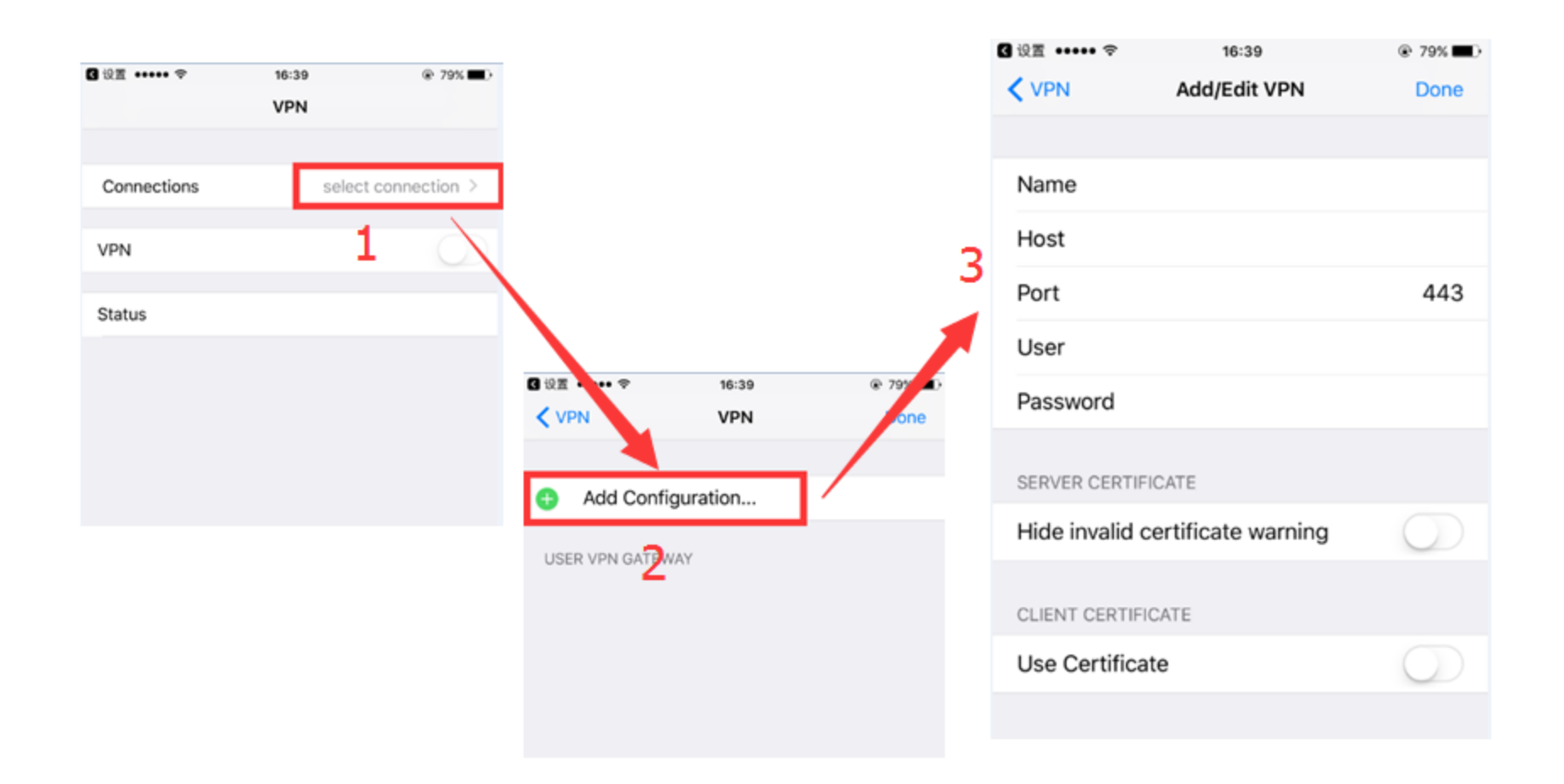

#### CONFIDENTIAL

# 7、按照要求填写以下信息

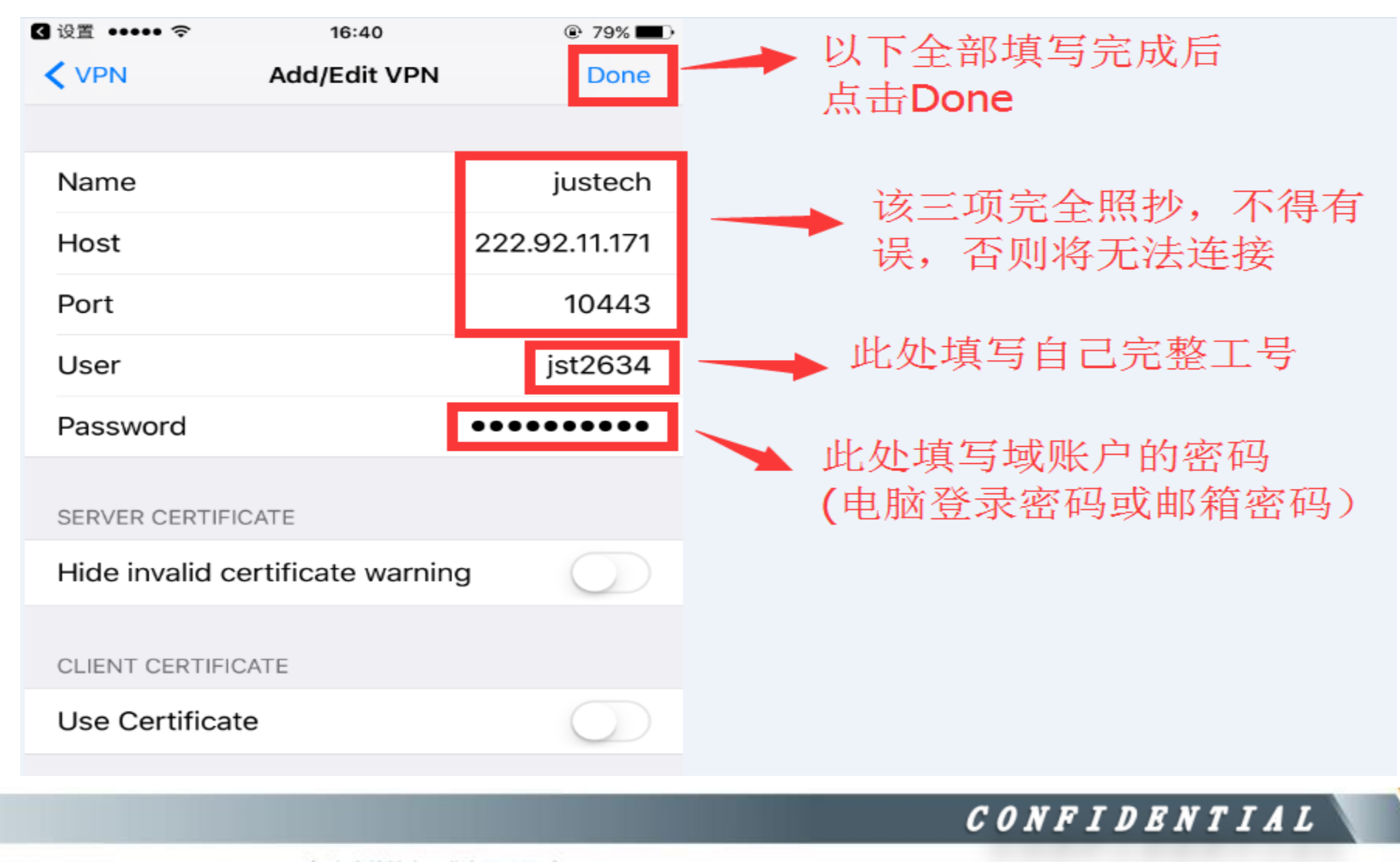

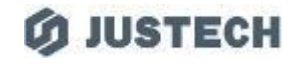

#### 8、按照如下步骤操作返回VPN连接界面

—

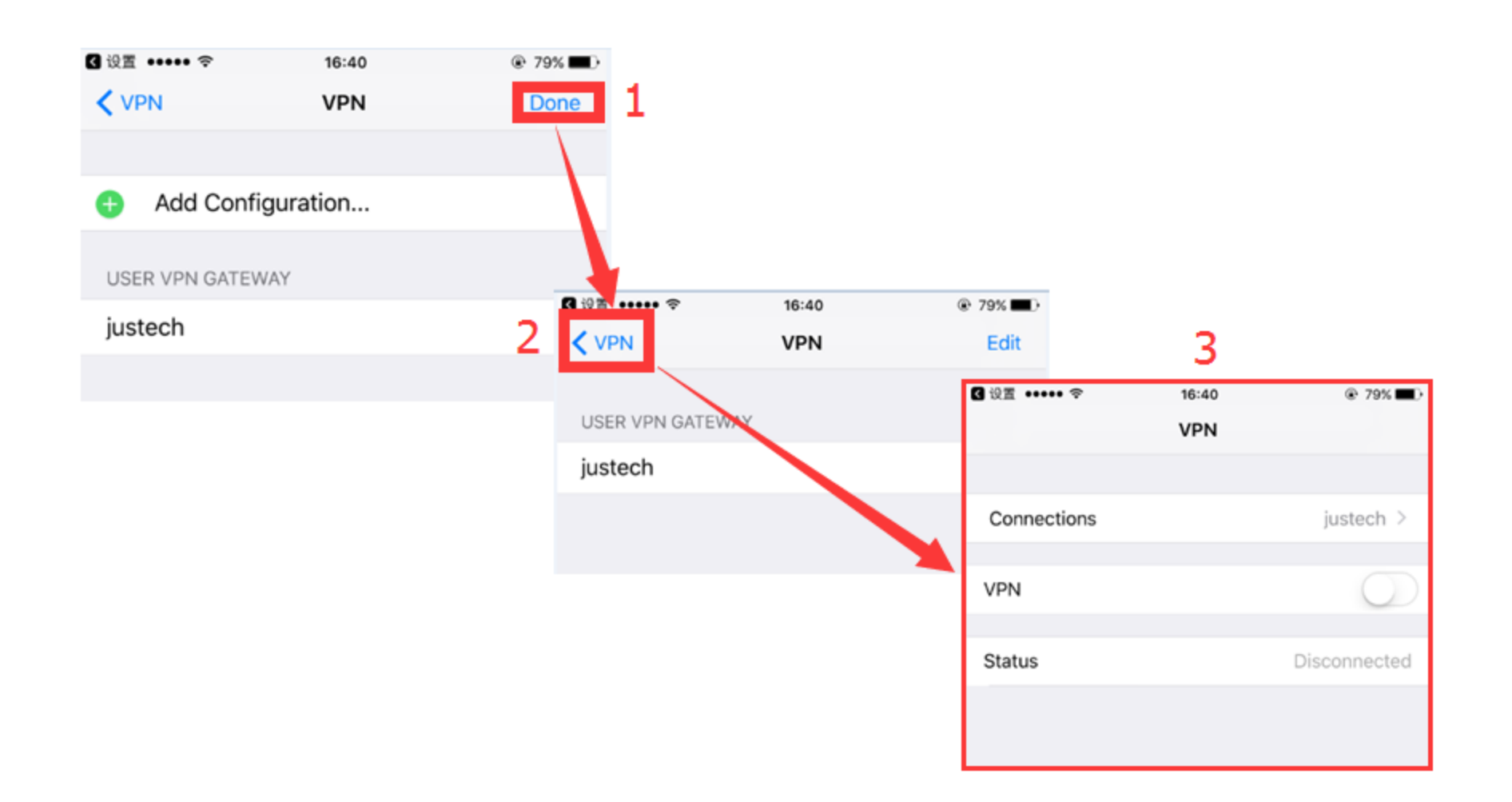

#### CONFIDENTIAL

9、"完成"→"选择"键

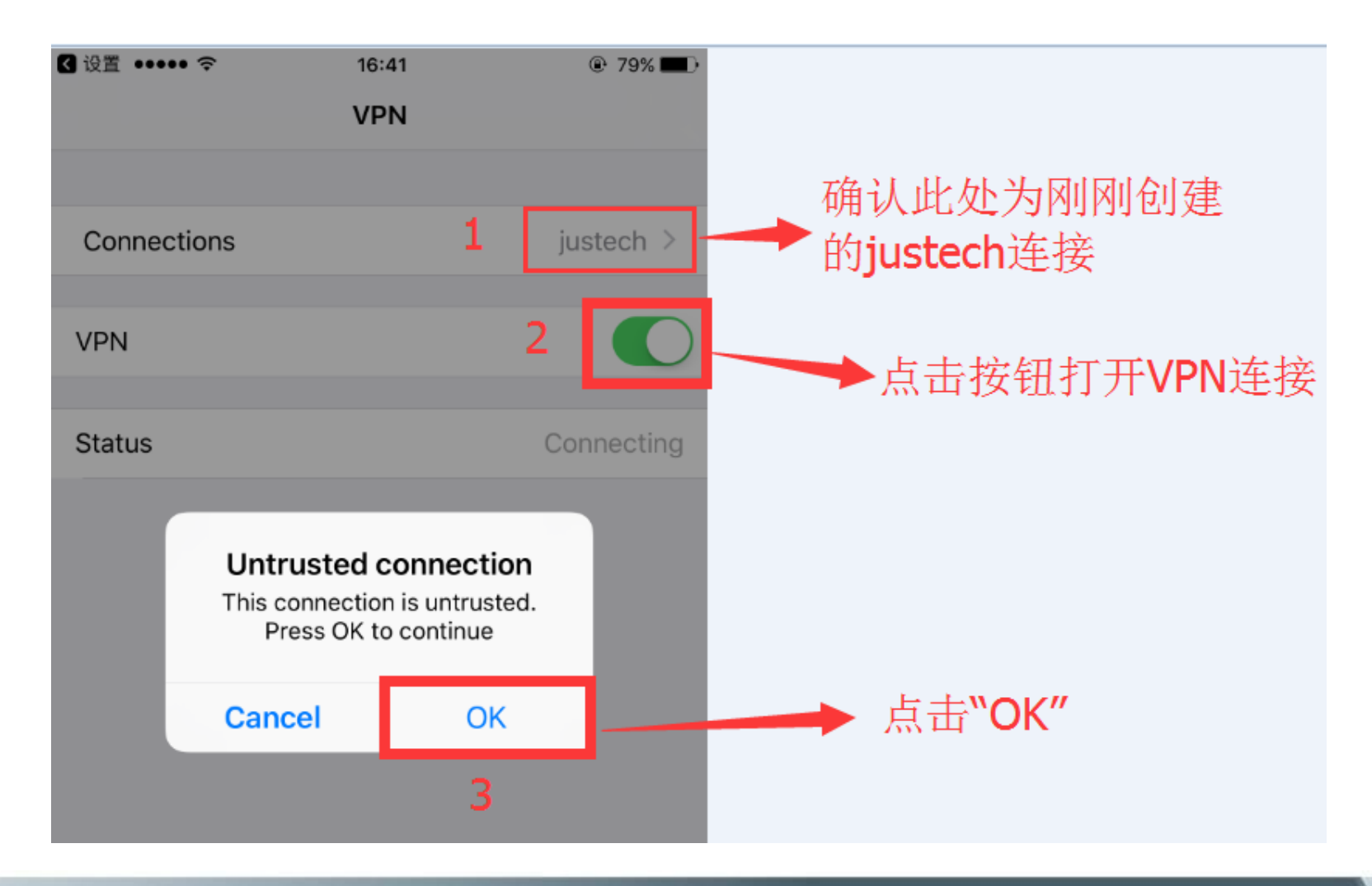

#### CONFIDENTIAL

# Ø JUSTECH

#### 10、显示如下界面VPN便已连接成功

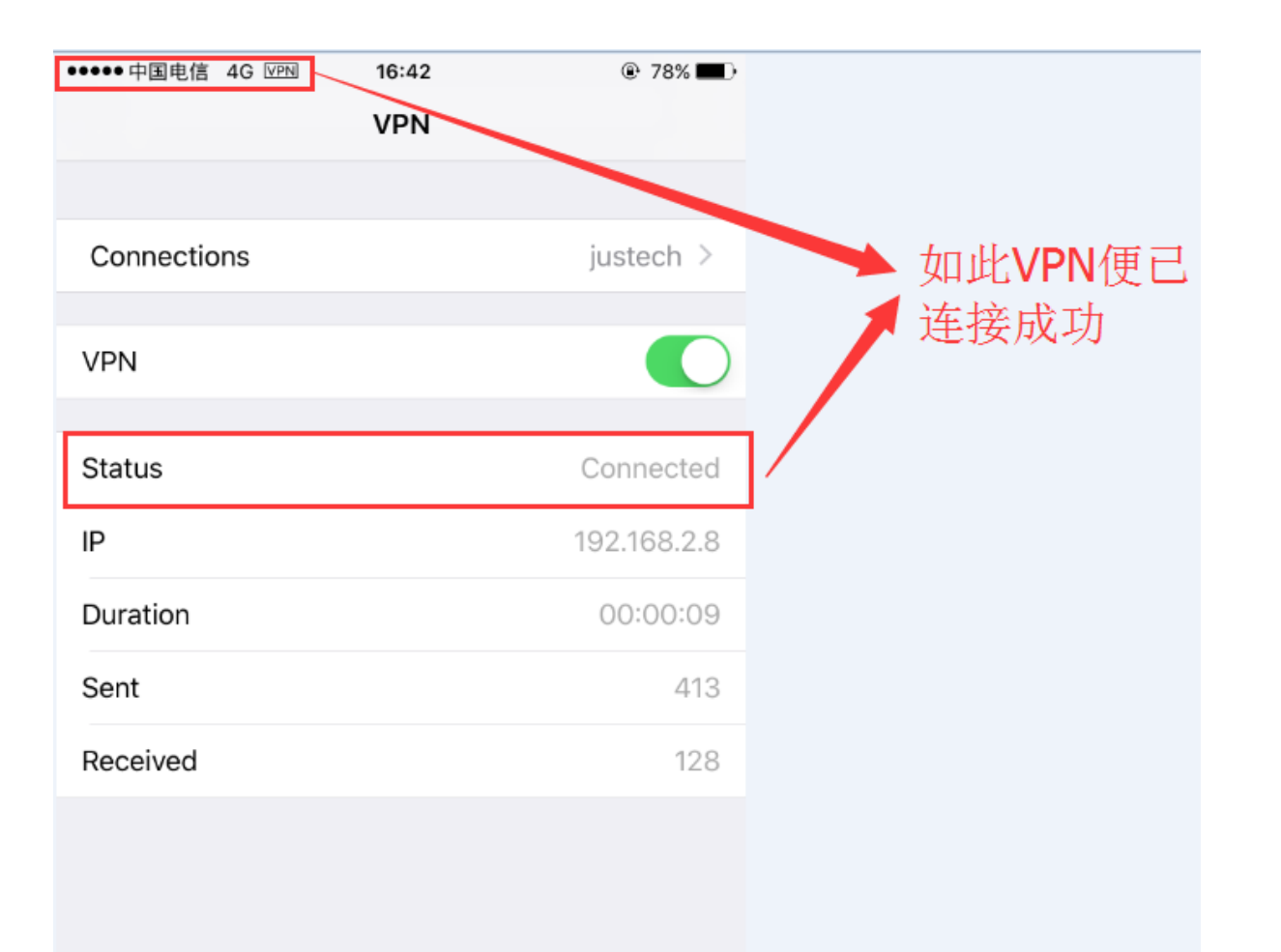

CONFIDENTIAL

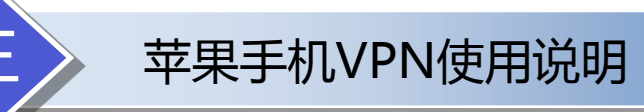

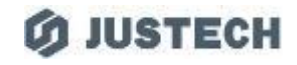

#### 11、现在即可正常打开ERP系统

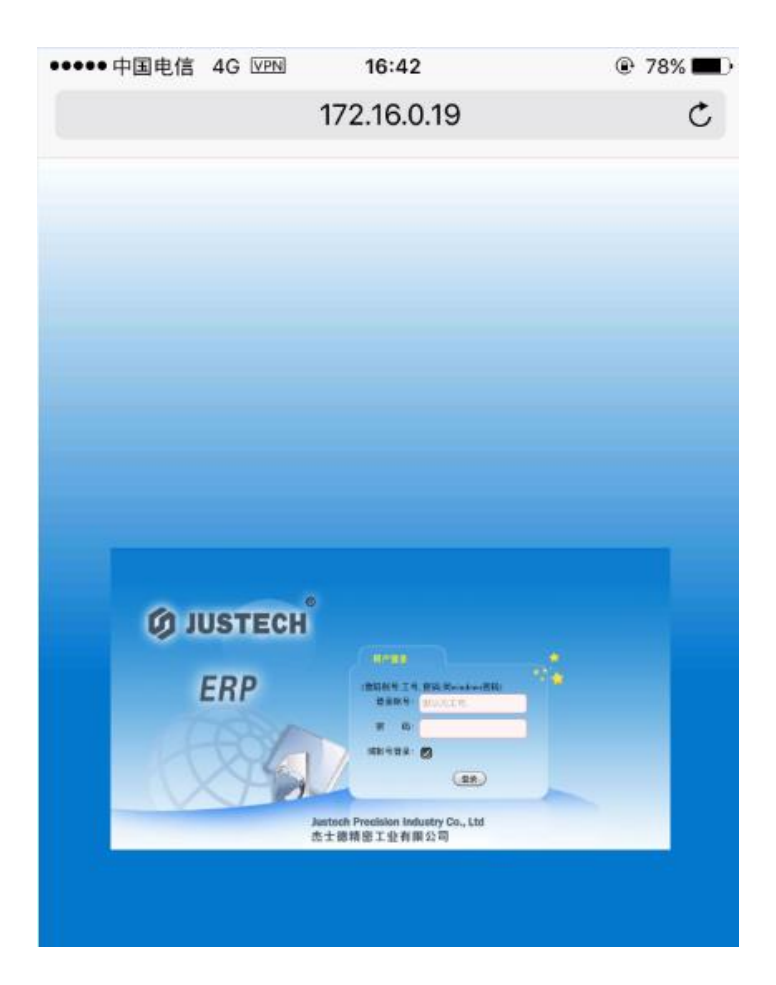

CONFIDENTIAL

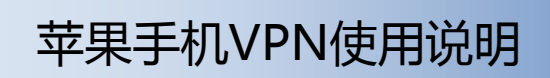

# 12、不使用时,将VPN断开连接

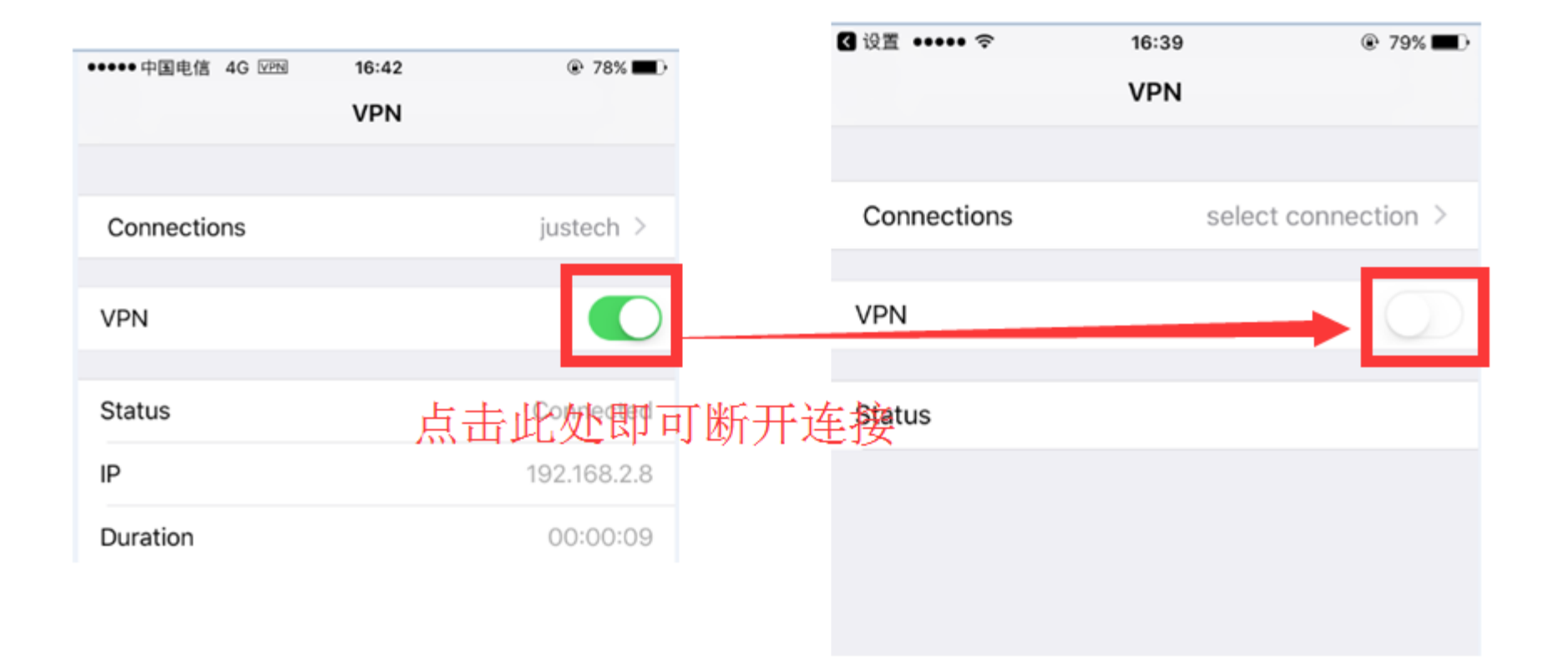

CONFIDENTIAL

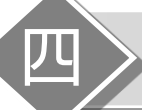

1、安卓手机扫描下方二维码安装APP 或者用手机浏览器打开如下地址进行下载安装 http://www.justech.com/nod32/forticlient.apk

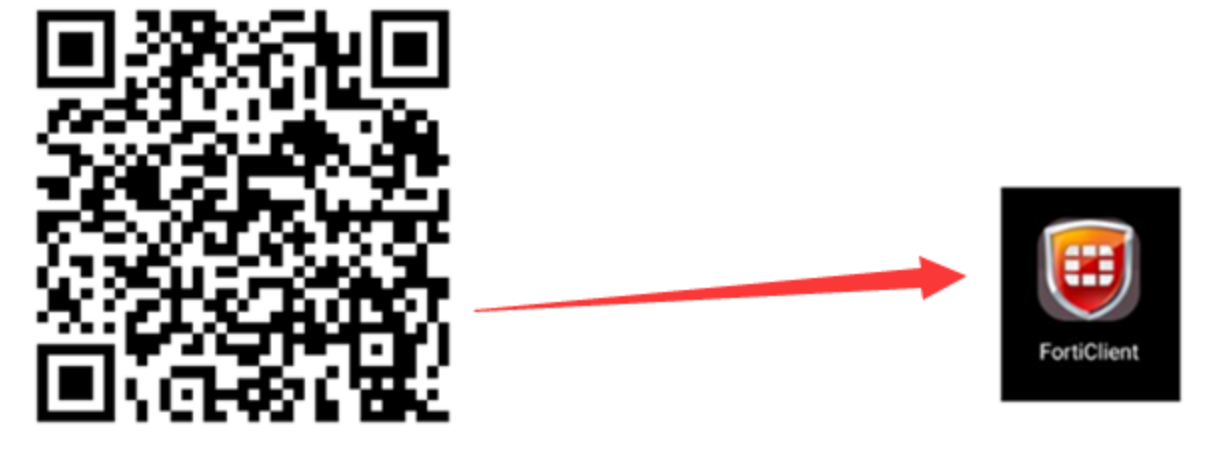

# 下载安装完成后,手机桌面会生成这样一个图标

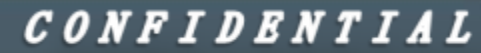

**Ø JUSTECH** 

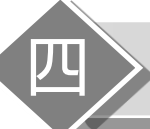

# 安卓手机VPN使用说明

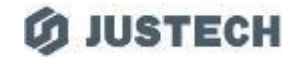

#### 2、打开APP,此处选择"跳过",否则VPN连接会经常断线

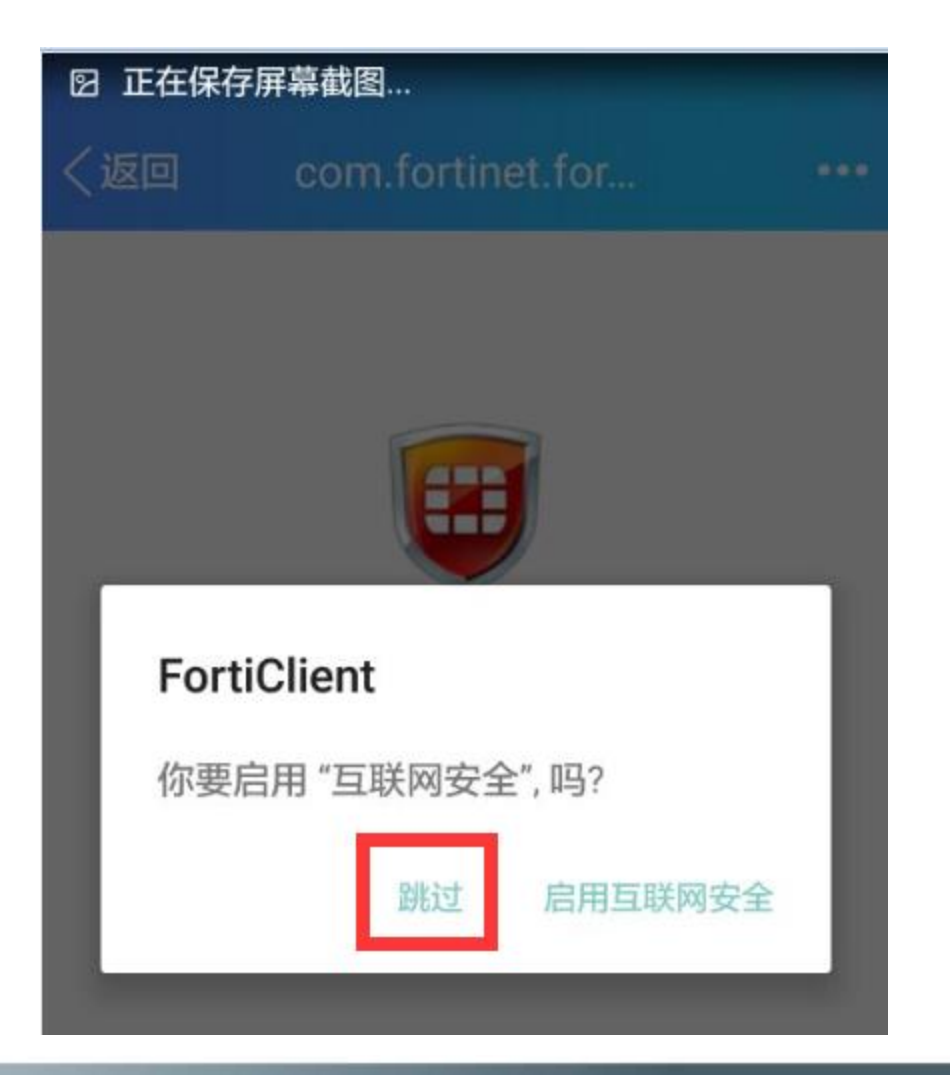

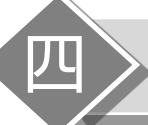

3、新建VPN,名称填写justech, vpn类型选择SSL VPN,然后点击创建

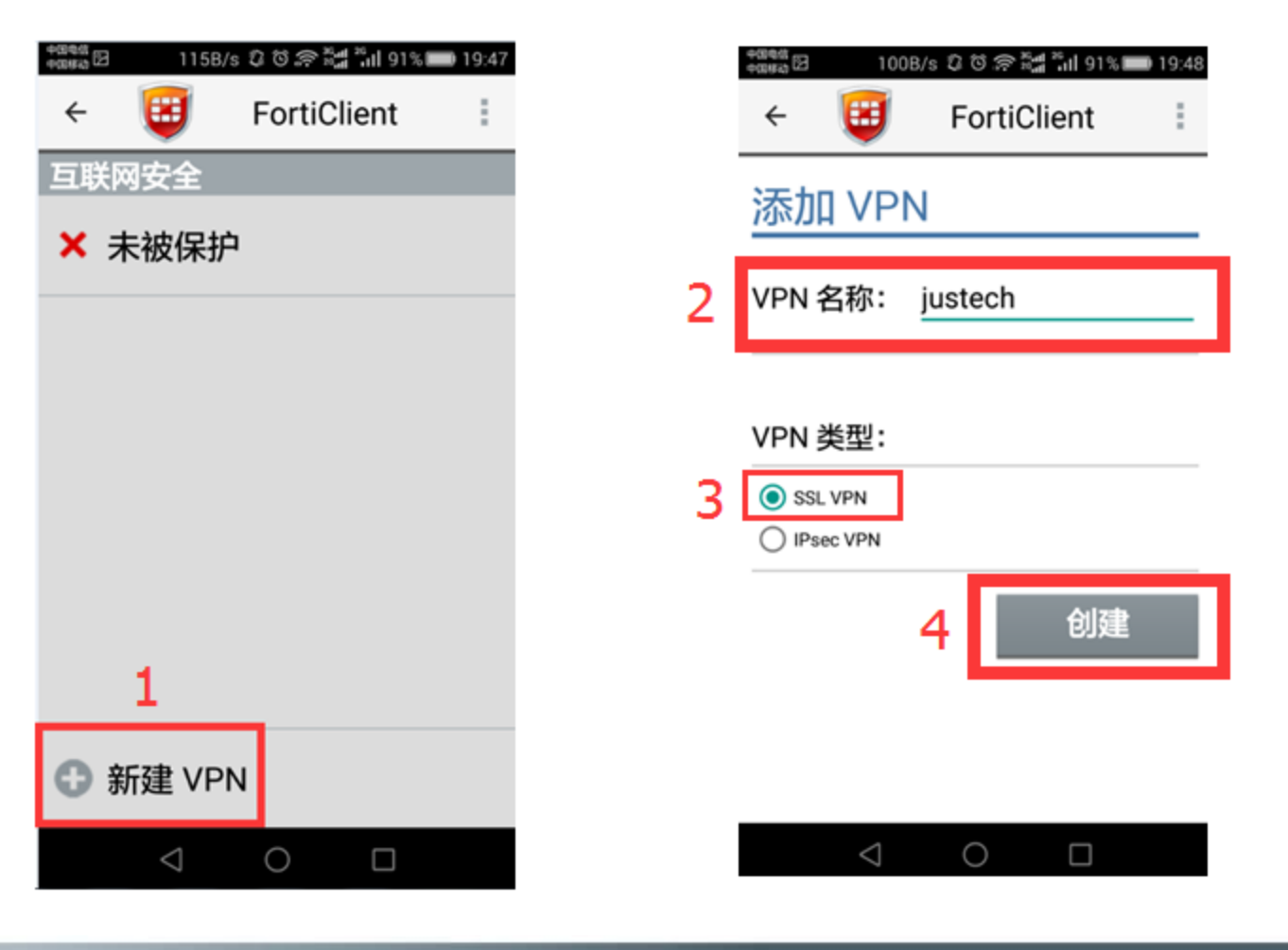

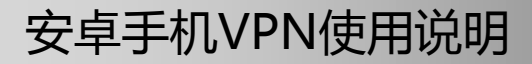

兀

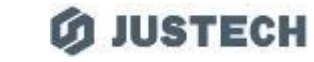

# 4、服务器及端口按照下图填写,用户名填写自己完整工号,其他项保持默认不变 填写完成后点击返回

| 中国电信<br>中国移动 🖸 🛛 187        | 'B/s ಭ 🏵 🎅 <sup>36</sup> 레 <sup>26</sup> 네 91%( | 19:48 |                      |
|-----------------------------|-------------------------------------------------|-------|----------------------|
| + 🙂                         | FortiClient                                     | 1     |                      |
| SSL VPN 设置                  |                                                 |       |                      |
| <mark>隧道名</mark><br>justech |                                                 |       |                      |
| <b>服务器</b><br>222.92.11.171 | 此处只需填写<br>该三项,填写                                | ۲     |                      |
| <b>端口</b><br>10443          | 完成后点击返<br>回                                     | ۲     | 服务器及端口按照<br>图中填写,用户名 |
| <b>用户名</b><br>jst2634       |                                                 | ۲     | 为填写自己完整的<br>工号       |
| <b>证书</b><br>PKCS12格式的      | X.509 证书                                        | ۲     |                      |
| 检查服务器<br><sup>禁用</sup>      | 器证书                                             | ۲     |                      |
| CA 服务器<br>X.509 CA 服务器      | <b>证书</b><br><sup>酱证书 .cer 文件</sup>             | ٢     |                      |
| 删除 VPN                      | 0                                               |       |                      |

CONFIDENTIAL

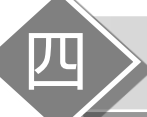

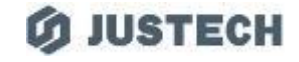

# 5、点击"连接",出现弹窗要求输入密码,此处密码为域账户密码(即电脑账户登录密码或邮箱密码)

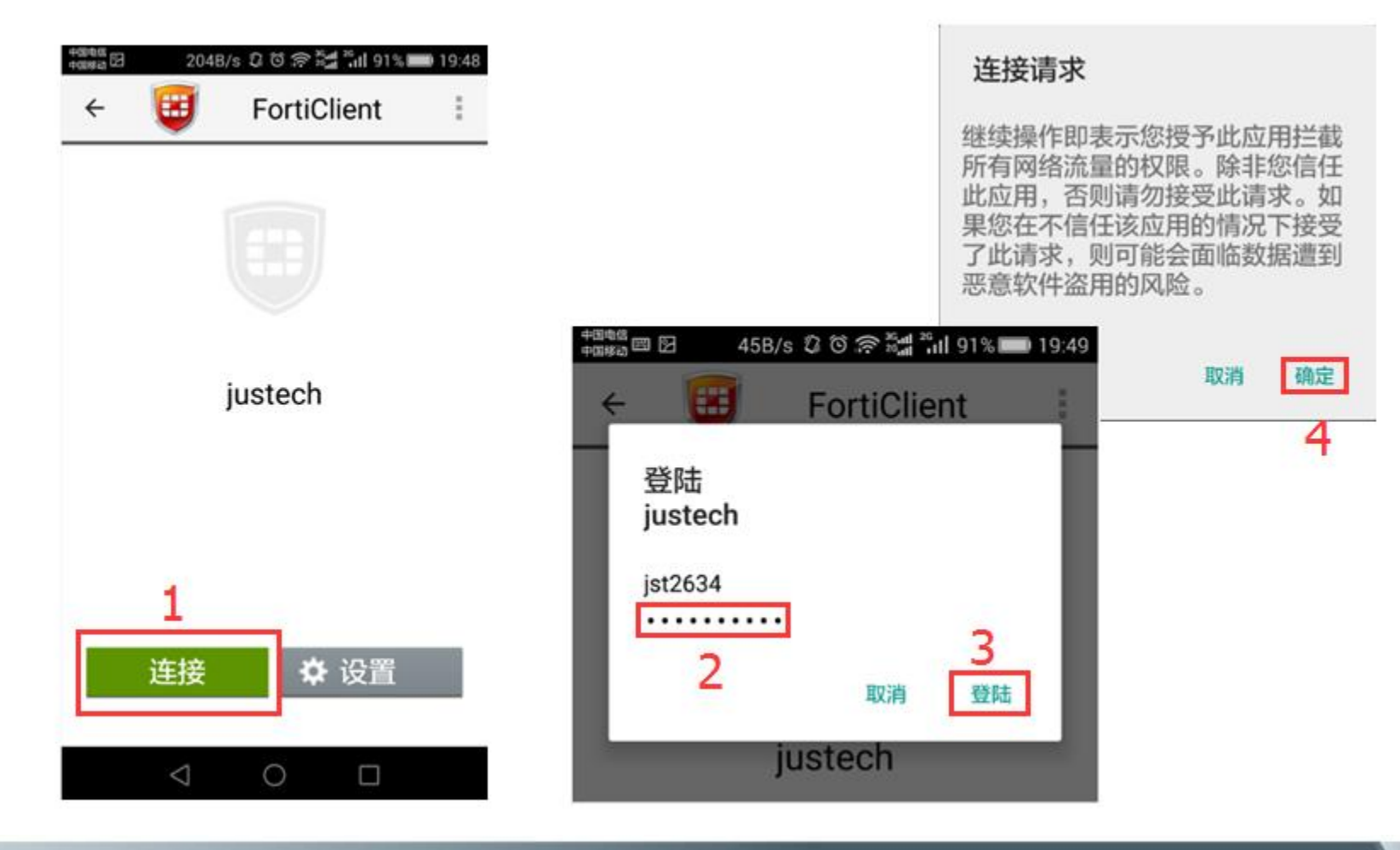

CONFIDENTIAL

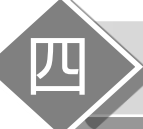

# 6、VPN连接成功

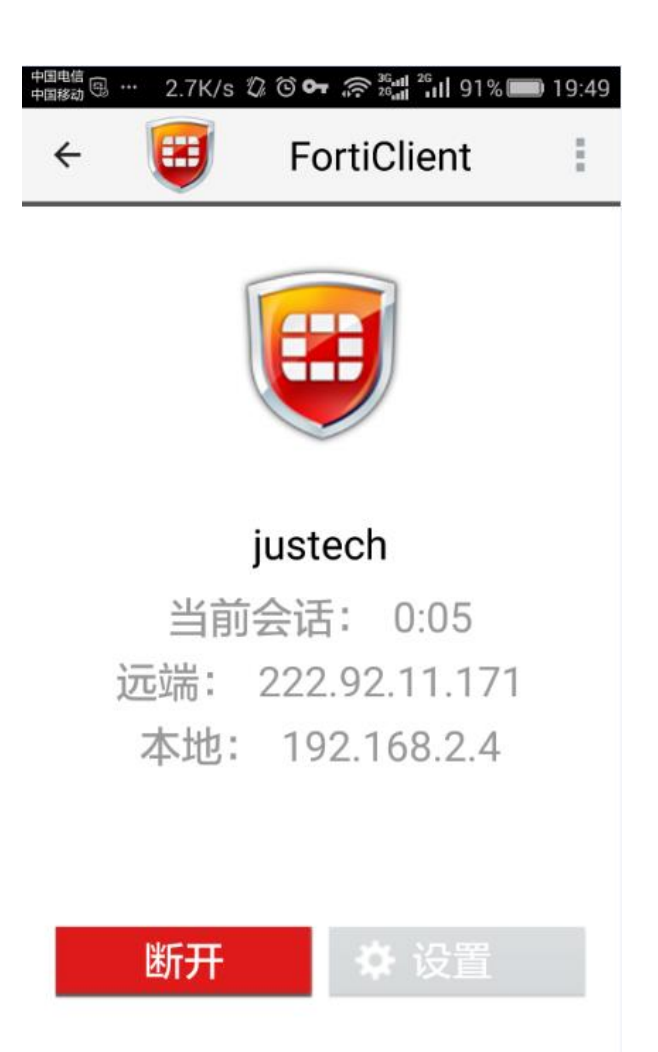

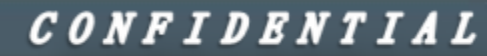

*(***)** JUSTECH

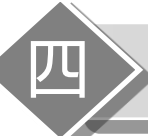

#### 7、现在即可正常打开ERP系统

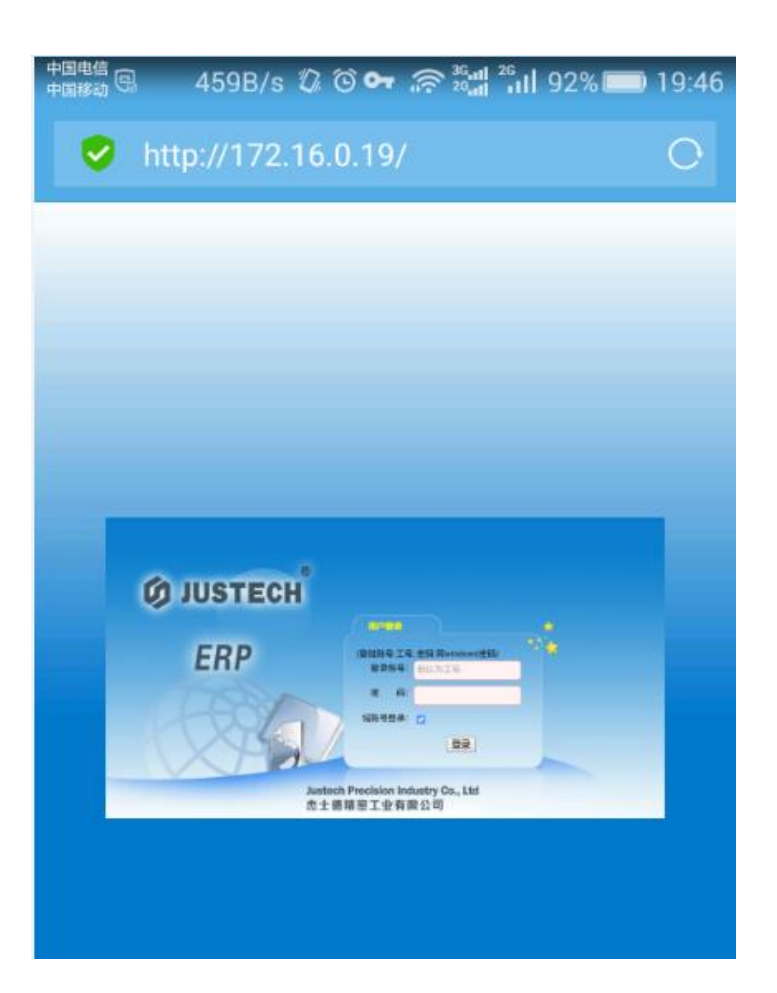

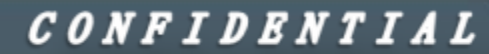

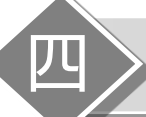

# 安卓手机VPN使用说明

# **Ø JUSTECH**

#### 8、不使用时,点击"断开",即可断开连接

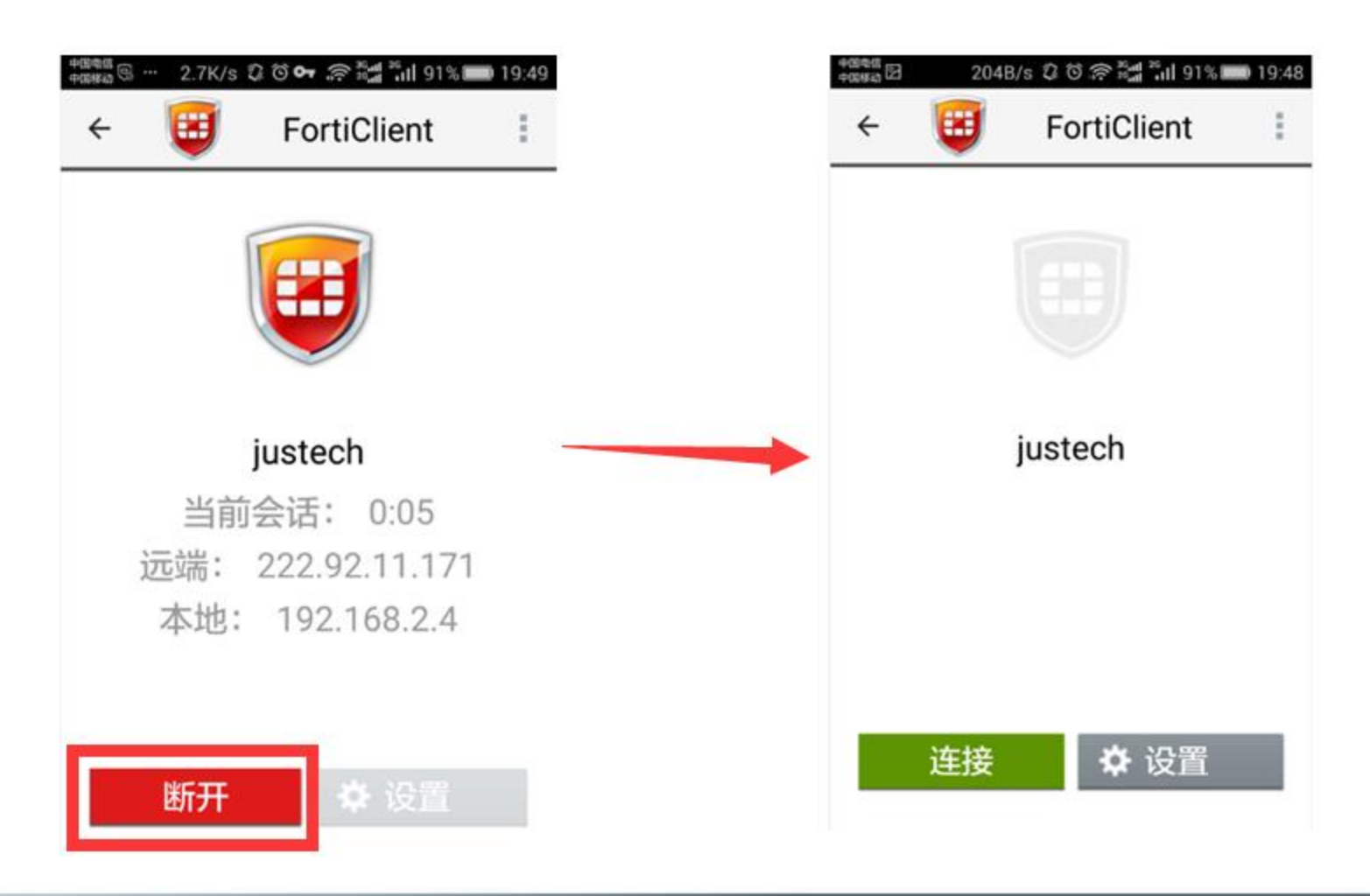

#### CONFIDENTIAL

# Thank You

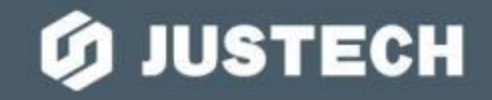